#### Coursework TIPSdo college classes first

- LTCC- term type: QUARTERS
- Tuition: Not Applicable: NA
- Mark "Freshman" for every year
- Need LTCC Transcripts to complete
- Add Quarters then classes in each Quarter
- Mark off college classes added from STHS transcripts as you go (do not input one class twice)- class title might not match!
- "DE" on STHS transcript are college classes- go on college coursework list ONLY

## Coursework TIPS-Input High school courses second

- Start with 9th grade (do not input 7th/8th)
- Click on Green checkmark to move forward
- Use dropdown classes as much as possible
- Don't forget to change the year when moving from 9th to 10th to 11th to 12th
- All 12th grade classes are in progress Fall or planned Spring
- Mark off Classes on transcript as you input
- Input classes with "p" on transcript only

# OTHER TIPS

- Standardized Test section: This section is NOT factored into acceptance. AP tests include those taken and planning to take. Look up exact dates. Scores of 3-5 only.
- A-G Matching: Only need to do for college classes and if you didn't use dropdown for HS class. For college classes, if class doesn't fit in A-F, pick G
  Make sure that you have all the required years in the A-G categories. Use the side
  - chart to determine.

# **General Tips**

- High school dates: August 2020- June 2024
- STHS- term type: SEMESTERS
- Need State ID # (SSID)bottom left of STHS transcripts
- Leadership skills: YES
- EOP- extra app for students who want AVID-like help in college.

California State University (CSU) Application

Step 1: Create an account/log in to your college application site:

https://calstate.liaisoncas.com/applicantux/#/login

#### <u>Coursework TIPS-</u> <u>do college classes first</u>

- LTCC- term type: QUARTERS
- Need LTCC Transcripts to complete
- Mark off college classes added from STHS transcripts as you go (do not input one class twice)- class title might not match!
- "DE" on STHS transcript are college classes- go on college coursework list ONLY
- If "subject area" not found in drop down, use "interdisciplinary Elective"

### <u>Coursework TIPS-</u> Input High school courses second

- Start with 9th grade (do not input 7th/8th)
- Use dropdown classes as much as possible- can add class at bottom, but slows down process
- Civics or Honors Govt is under social science while Economics is under College Prep Electives...two separate classes; only one grade each.
- Do NOT put in first semester grade of fall Senior classes. Put IP or PL (NO grade yet)

### <u>General Tips</u>

- High school dates: August 2020- June 2024
- STHS- term type: SEMESTERS
- Need State ID # (SSID)bottom left of STHS transcripts
- STHS transcripts: adding classes with a "p" to UC application
- A-F grading system for both STHS & LTCC

UNIVERSITY OF CALIFORNIA (UC) Application TIPS

Step 1: Create an account/log in to your college application site:

https://apply.universityofcalifornia.edu/m y-application/login

## OTHER TIPS

- Application Terms:
  - NH- no honors
  - HL- Honors
  - IP- in progress (fall senior year classes)
  - PL planned (spring senior year classes)
  - NO- no grade
  - P- pass; NP- not pass
- Activities/Awards- use strong verbs: see examples